『ScienceDirect トランザクション方式の利用に関する調査』への回答に対する補足のご説明

# Q1: ID と PW の申請の仕方が分からない

A1:図書館ホームページ内の、<u>こちら</u>のページにあります申請書をダウンロードして、必要 事項を記入して図書館雑誌係に提出してください。後日、記入されているメールアドレ ス宛に登録用 ID と PW を送信いたします。

# Q2:図書館から ID と PW を取得するだけでトランザクションを利用できると思っていた

- A2:図書館から送られてきた ID と PW を入力しても, ScienceDirect にサインインするこ とは<u>できません</u>。図書館から送信した登録用 ID と PW を使用して,こちらの<u>マニュア</u> <u>ル</u>を参照しながら,アカウントの作成とトランザクション権限の付与を同時に行って ください。
- Q3: ScienceDirect のアカウントをすでに作成していた場合,そのアカウントでトランザク ションを利用するにはどうすればよいのか
- A3: こちらの<u>マニュアル</u>の1d. で, [Register Now]をクリックするのではなく, 左側に自身 のアカウントの[username]と[password]を入力して sign in してください。その後マ ニュアルの1g.の画面が出てきた場合は, マニュアル通りに登録を行ってください。 ただし,利用できるアカウントは[username]を NU メールで登録しているもののみです。 それ以外のアカウントをお持ちの場合は, 改めてアカウントを作成してください。

# Q4:時間が無いのでアカウント作成が出来ない

A4:アカウントの作成とトランザクション権限の付与を同時に行っても,作成時間は5~10 分程です。また,自宅や外出先などの学外からでも登録が可能です。一度登録すれば, ScienceDirect に登録されている数千誌の雑誌が閲覧可能になりますので,是非ご利用 ください。

# Q5:トランザクション方式を利用してのダウンロード方法が分からない

A5: <u>こちら</u>をご参照ください。

# Q6:料金がかかるのでダウンロードを控えている

A6: トランザクションは、図書館事務課予算で支払いをしておりますので、個人のご負担 はありません。ただし、一度ダウンロードした論文はパソコンに保存するなどして、 複数回ダウンロードは避けていただくようご協力ください。